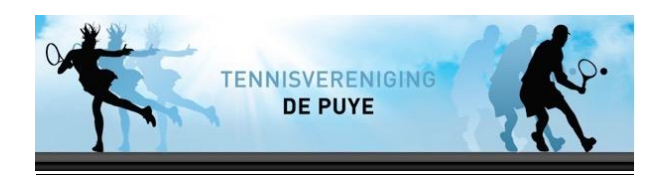

## Introducé toevoegen bij de baanreservering

Stap 1. Reserveer een baan in de KNLTB ClubApp en kies voor Introducé toevoegen.

| ÷             |                     | Baan rese           | rveren          |
|---------------|---------------------|---------------------|-----------------|
| Baar<br>♀ Hal | <b>1 1</b><br>ogeen | <u>禹</u> Smashcourt | @ Buiten        |
| Туре          |                     |                     | Baanreservering |
| Met           | wie ga              | a je spelen?        |                 |
|               | Denni               | s Koeijers          |                 |
| 9             | Speler              | toevoegen           | •               |
| 2             | Introd              | ucé toevoege        | n 🗗             |
|               | Scan l              | edenpas             | 5               |
| Dat           | Datum               |                     | Tuesday 4 March |
| Beg           | Begin               |                     | 14:25 >         |
| Einde         |                     |                     | 15:10           |
|               |                     | Reserve             | eren            |

Stap 2. Voeg de introducé en zijn gegevens toe. Deze persoon ontvangt dan ook een bevestiging per mail.

| Introdu Cé          |
|---------------------|
|                     |
| introduce@depuye.nl |

Stap 3. Voeg eventuele andere medespelers toe.

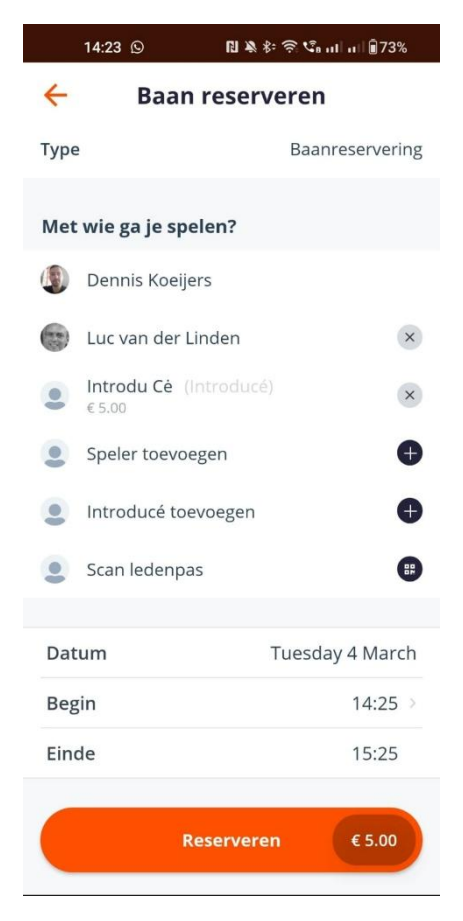

Stap 4. Als je op reserveer een baan klikt kom je direct op de iDeal pagina om af te rekenen.

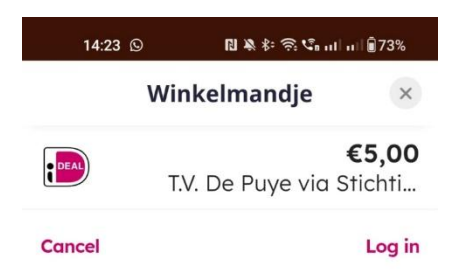

## Select your bank

|              | ABN AMRO              |
|--------------|-----------------------|
| 2            | ASN Bank              |
| bung         | bunq                  |
| N CONTRACTOR | ING                   |
| knab         | Knab                  |
| <u>N</u> 26  | N26                   |
| 2            | Nationale-Nederlanden |
|              |                       |